Step for Email Diarisation:

- 1. Click on NIC mail link in e-Office.
- 2. Open NIC mail
- 3. Open Mail which is to be diarised
- 4. Click on move to e-File
- 5. In eFile go to Email Diarisation folder
- 6. Click on concerned Mail and diarise the receipt.

How to diarise the mail received in NIC mail in eOffice

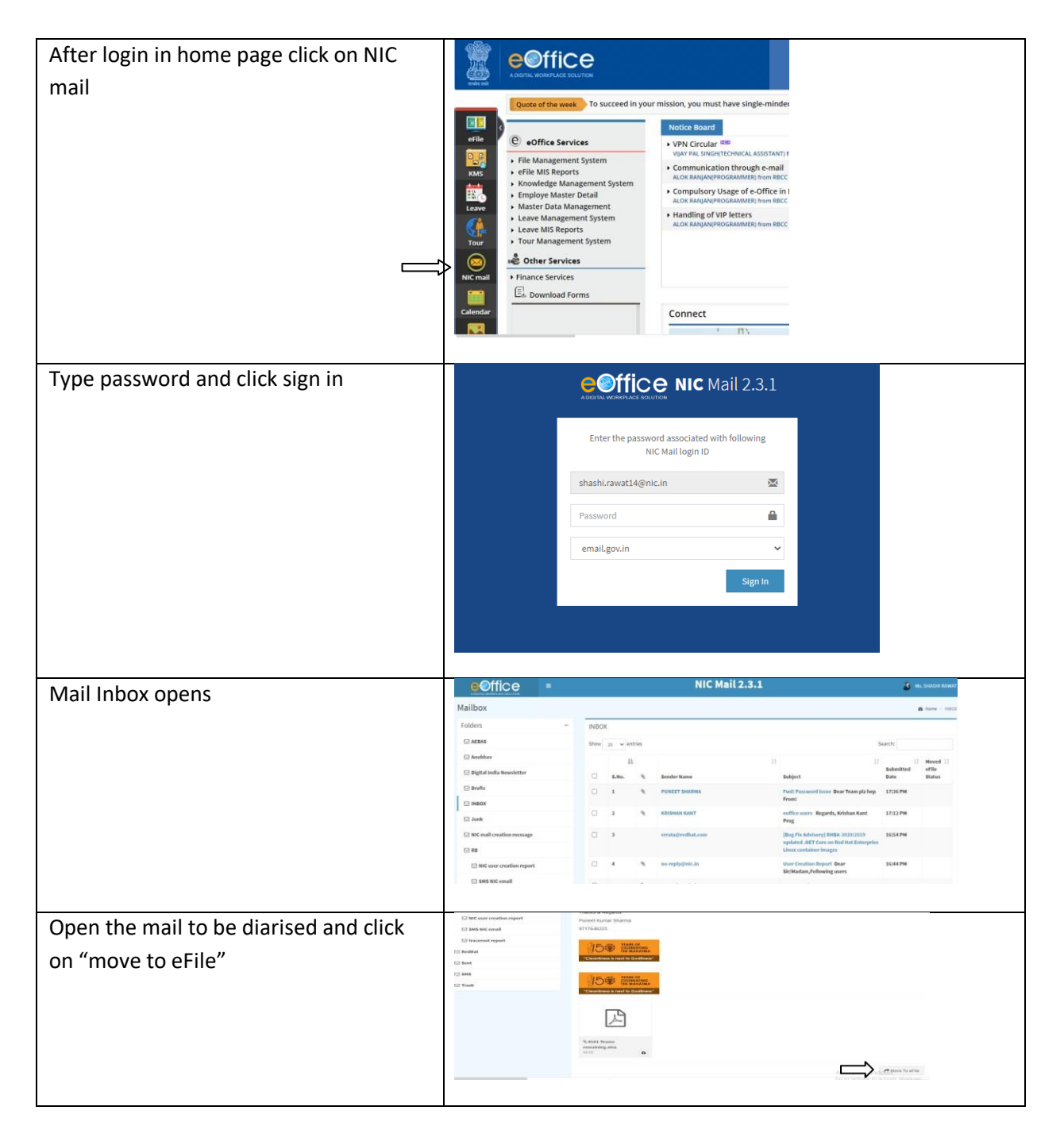

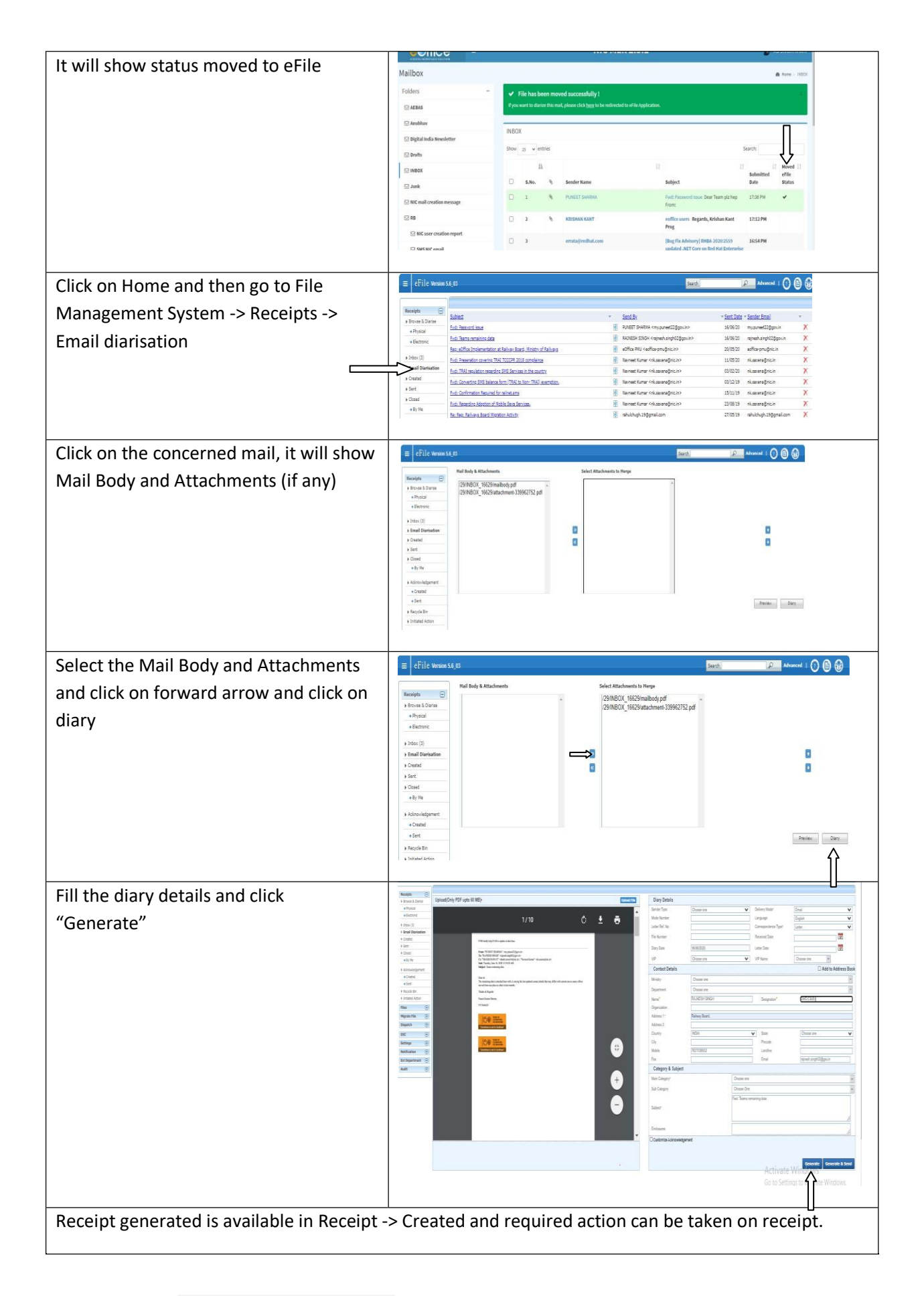